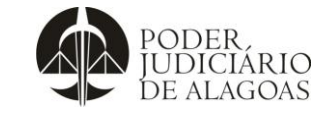

| Processo                                                                                                    | Código                                                                                                    | Folha n⁰                                                         |
|----------------------------------------------------------------------------------------------------|----------------------------------------------------------------------------------------------------|------------------------------------------------------------------|
| Gestão das Contratações                                                                                                    | D.SUBD.24                                                                                                    | 1/9                                                              |
|                                                                                                    |                                                                                                    |                                                                  |
| <u>ÔNUS</u>                                                                                                    | DE PREÇOS/ CONVEN                                                                                                    |                                                                  |
| 1) ANALISAR O PROCESSO NO S.A.I. E LOCALIZAR PARA CON                                                                                                    | ISULTA DAS INFORMAÇÕES                                                                                                    | :                                                                |
| <ul> <li>a. FICHA CADASTRAL DA EMPRESA;</li> <li>b. CONTRATO/ARP/CONVÊNIO ASSINADO;</li> <li>c. PUBLICAÇÃO NO DJE;</li> <li>d. PORTARIA DE DESIGNAÇÃO ASSINADA;</li> <li>e. PUBLICAÇÃO DA PORTARIA NO DJE.</li> </ul>                                                                                                    |                                                                                                    |                                                                  |
| 2) ACESSAR O SIAFE:                                                                                                    |                                                                                                    |                                                                  |
| http://siafe.sefaz.al.gov.br/SiafeAL/faces/login.jsp                                                                                                    |                                                                                                    |                                                                  |
| 3) SELECIONAR A UNIDADE GESTORA:                                                                                                    |                                                                                                    |                                                                  |
| UG TODAS Seja bem-vio<br>TODAS<br>020003 - TRIBUNAL DE JUSTIC<br>020501 - FUNJURIS<br>020561 - FUNDESMAL                                                                                                    | ndo(a), D<br>Contrato                                                                                                    |                                                                  |
| 4) IR PARA A ABA EXECUÇÃO e depois CONTRATOS E CONVE                                                                                                    | NIU5:                                                                                                    |                                                                  |
| Execução         Projetos         Apoio         Administração         Relatórios         Acesso Rápido           Execução         Projetos         Apoio         Administração         Relatórios         Acesso Rápido           Execução         Ornatabilidade         Contratos e Conventos         Folha de Pagamento           Execução         Execução orçamentária         Execução orçamentária é a utilização dos créditos consignados no Orçamento ou Lei Orçamentá                                                                                                    | UG TODAS V Seja bem-Vinde<br>ria Anual - LOA, A execução financeira representa a utilização de recursos f                                                                                                    | (a), Valber Gregory Barbosa<br>Inanceiros, visando atender à rea |
| 5) SELECIONAR SE É UM CONTRATO (contrato/ARP) OU UM CO                                                                                                    | ONVÊNIO:                                                                                                    |                                                                  |
| Sistema Integrado de Administração Financeira do Estado de Alagoas     Planejamento     Decução     Projetos     Apoio     Administração     Relatórios     Contratos e Convênios     Contratos e Convênios     Contratos e contratos firmados junto ao governo ou empresa.                                                                                                    | UG TOOKS 💙 Seja bem-vindo(a), Valber Gregory                                                                                                    | Berbosa Costa E<br>Decução                                       |
| 6) CLICAR EM INSERIR:                                                                                                    |                                                                                                    |                                                                  |
| Converso         Contrato         Contrato           Contrato         Nestrand         Nestrand           Vaneso         Nestrand         Contrato           Contrato         Organial         Reduteriza           Contrato         Organial         Reduteriza           Objeto         Nestrand         Contratos                                                                                                    | UG TODAS Seja bern-vind<br>o somente os 100 primeiros registros. Remover limite Cod formatado<br>Intratante Cod. Contratado<br>L DE 13534698000177 USNR<br>DSPENSE SCIALOE 05-Dispensa 2666533000153 - LEDOV                                                                                                    | (a), Valber Gr<br>Niterar Visu<br>Situação<br>F* Em Vigor        |
| executera contracto per estatuar e acentra e estate en acentra e acentra e a | interference automation of children put comencial de CONSTRU-<br>uniterference interference interfe | Con Children                                                     |

Esta cópia quando impressa será considerada não controlada

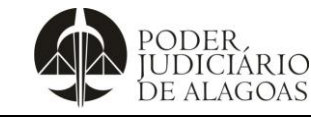

| Gestão das Contratações |  |
|-------------------------|--|
|-------------------------|--|

|           | 2/0 |
|-----------|-----|
| D.SUBD.24 | 2/9 |

C á dìma

### 7) PREENCHER OS CAMPOS QUE POSSUEM ASTERISCO COM AS INFORMAÇÕES PRESENTES NOS DOCUMENTOS QUE BAIXOU DO PROCESSO S.A.I.:

| jamento Execução         | Projetos Apolo Administração                                                                                                    | Relatórios                                                                                                    | Acesso Rápido                                                                                                    | UG TODAS                                                                                                  | <ul> <li>Seja bem-vindo(a), Valber Gregory Barbosa C</li> </ul> |
|--------------------------|----------------------------------------------------------------------------------------------------|----------------------------------------------------------------------------------------------------|----------------------------------------------------------------------------------------------------|----------------------------------------------------------------------------------------------------|-----------------------------------------------------------------|
| cução Orçamentária 🔪 Exe | cução Financeira Contabilidade                                                                                                    | Contratos e Convênios                                                                                                    | Folha de Pagamento                                                                                                    |                                                                                                    |                                                                 |
| wênio                    | Inserir Contrato                                                                                                    |                                                                                                    |                                                                                                    |                                                                                                    | Execução > Contratos e Convênio                                 |
| strato                   | Dados Gerais                                                                                                    |                                                                                                    |                                                                                                    |                                                                                                    |                                                                 |
|                          | Número Automático                                                                                                    |                                                                                                    |                                                                                                    |                                                                                                    |                                                                 |
|                          | Situação - Selecio                                                                                                    | ne- 🗸 N                                                                                                    | lúmero Original                                                                                                    | * Número do Processo                                                                                      |                                                                 |
|                          | * Objeto                                                                                                    |                                                                                                    |                                                                                                    |                                                                                                    |                                                                 |
|                          | * Natureza O Recei                                                                                                    | ta 🔿 Despesa                                                                                                    |                                                                                                    |                                                                                                    |                                                                 |
|                          | * Tipo Contratante 🔿 PF 🔿                                                                                                    | P3 CG 🖲 UG Código                                                                                                    | Nome                                                                                                    |                                                                                                    |                                                                 |
|                          | * Tipo Contratado 🔿 PF 🌸                                                                                                    | PJ CG UG Código                                                                                                    | Nome                                                                                                    |                                                                                                    |                                                                 |
|                          | and a second second sec |                                                                                                    |                                                                                                    |                                                                                                    |                                                                 |
|                          | Domicilio Bancano                                                                                                    |                                                                                                    |                                                                                                    |                                                                                                    |                                                                 |
|                          | Valor Original                                                                                                    | Valor Total                                                                                                    | R\$ 0,00 Garantia - Seleci                                                                                                    | one - 👻 Valor da Garantia                                                                                 |                                                                 |
|                          | Valor Original<br>Saldo Original Registrado R\$ 0,00                                                                                                    | Valor Total                                                                                                    | R\$ 0,00 Garantia - Selec                                                                                                    | one - 💌 Valor da Garantia                                                                                 |                                                                 |
|                          | Saldo Original Registrado R\$ 0,00<br>Detalhamento Etapa                                                                                                    | Valor Total<br>Aditivos Reajustes                                                                                                    | R\$ 0,00 Garantia - Select<br>Rescisso Responsivels do (                                                                                                    | one - 🔍 Valor da Garantia                                                                                 | itidas 🔹 Notas Patrimoniais Exercício 🔹 Anexos                  |
|                          | Valor Original<br>Saldo Original Registrado: R5 0,00<br>Detalhamento Etapa<br>Data da Proposta                                                                                                    | Valor Total<br>Aditivos Reajustes                                                                                                    | R\$ 0,00 Gerentia - Select<br>Responsivels do O<br>Dete da conclusão                                                                                                    | one - Vakor da Garantia<br>ontrato Unidades Gestoras Perm                                                 | ilidae 🔨 Aotas Patrimoniais Ezercicio 🔪 Anexos                  |
|                          | Valor Original Saldo Original Registrado ES 0.00<br>Detalhamento Etapa<br>Data da Proposta<br>Data da celebração                                                                                                    | Valor Total<br>Aditivos Reajustes                                                                                                    | RS 0,00 Garantia - Select<br>Rescisio Responselvedo do O<br>Dato da conclusão<br>* Modalidade de Licitação - Selecion                                                                                                    | one - V Valor da Garantia<br>Costrato Unidades Gestoras Perm<br>Re - V                                    | itidae 🔨 Notas Patrimoniais Exercício 💙 Anexos                  |
|                          | Volicito sancario<br>Valor Original<br>Saldo Original Registrado E§ 0.00<br>Detalhamento<br>Data da Proposta<br>Data da referiação<br>Data da Proposta                                                                                                    | Valor Total<br>Aditives Reajustes                                                                                                    | RS 0,00 Garantia - Seleci<br>Rescisio Responstiveito do O<br>Data da conclusio<br>* Nodalidade de Ucitação - Selecion<br>* Vincalo PRA - Selecion                                                                                                    | one - V Valor da Garantia<br>ontrato Unidades Gestoras Perm<br>Re - V<br>e - V                            | itidas 🔨 Notas Patrimoniais Exercício 🍸 Anexos                  |
|                          | Valor Organis<br>Saldo Organal Registrado R4 8,00<br>Detalhamento Etapo<br>Data da Proposta<br>Data da rebrosta<br>Data da rebrosta<br>Data da rebrosta<br>Data da rebrosta                                                                                                    | Valor Total<br>Aditives Reajestes                                                                                                    | RS 0,00 Garantia - Select<br>Responsively de C<br>Data da conclusio<br>* Modalidade de Licitação - Selecco<br>* Vicula PRA - Selecco<br>* Regime de Exercição - Selecco                                                                                    | one - V Valor da Garantia<br>ontrato Unidades Gestoras Perm<br>e - V<br>e - V<br>e - V                    | ilidae 🔨 Notas Patrimoniais Farreicio 🕄 Anexos                  |
|                          | Volici Original Registrado I 84 d.00     Detalhamento     Data da Proposta     Data da Proposta     Data da relacingão     Data da relacingão     Data da velênce     Data do finda vejência                                                                                                    | Valor Total<br>Aditiveos Recajustes<br>20<br>20<br>20<br>20<br>20<br>20<br>20<br>20<br>20<br>20<br>20<br>20<br>20                                                              | RS 0,00 Garantia - Select<br>Rescisio Responselveria da O<br>Data da conclusão<br>* Modalidade de Licitação - Selector<br>* Vinculo PRA - Selector<br>* Regme de Exercição - Selector<br>* Modalidade - Selector<br>* Modalidade - Selector                | one - V Valor de Garartia<br>ontrato Unidades Gestoras Perm<br>e - V<br>e - V<br>e - V<br>e - V           | itidae 🔪 Notas Patrimoniais Exercício 🥄 Anexos                  |
|                          | Valor Organal<br>Saldo Organal Registrado R4 0,00<br>Detalhamento Ittopol<br>Data da Proposta<br>Data da Pederação<br>Data da Vederação<br>Data de nino de vederação<br>Data de nino de vederação<br>Data do fim de vederaca total                                                                                                    | Valor Total<br>Additives<br>Bogiestes<br>By<br>By<br>By<br>By<br>By<br>By<br>By                                                                                                | RS 0,00 Garantia - Seleci<br>Rescriction - Responsetiveria da Co<br>Data da conclusão<br>- Modalidade de Licitação - Selecion<br>- Vincalo PRA - Selecion<br>- Regime de Execução - Selecion<br>- Nacididade - Selecion<br>- Selecion<br>- Se tercentração | one - V Valor de Garantia<br>Contrato Unidades Gestaras Perm<br>6 - V<br>8 - V<br>9 - V<br>9 - V<br>9 - V | ilidae 🔨 Aotas Patrimoniais Faercicio 🔪 Anexos                  |
|                          | Volor Organol<br>Valor Organol<br>Saldo Organal Registrado E§ 0,00<br>Detalhamento Itapo<br>Data da Proposta<br>Data da Proposta<br>Data da Proposta<br>Data da Videnca<br>Data do fini da Videnca<br>Data do fini da Videnca<br>Data do fini da Videnca<br>Data (da Proposta tatal                                                                                                    | Valor Total<br>Aditives Respector<br>20<br>20<br>20<br>20<br>20<br>20<br>20<br>20<br>20<br>20<br>20<br>20<br>20                                                                | RS 0,00 Garantia - Selec<br>Rescisio Responsivela da O<br>Data da conclusio - Selecca<br>* Modalidade de Licitação - Selecca<br>* Visculo PRA - Selecca<br>* Regime de Exercição - Selecca<br>* Modalidade - Selecca<br>% terceitração                     | ene - V Valor da Garantia<br>Costrato Unidades Gestoras Perm<br>R - V<br>R - V<br>R - V<br>R - V          | ilidae 🔨 Notas Patrimoniais Exercício 🔪 Anexos                  |
|                          | Valor Organia     Saldo Organal Registrado     Registrado     Registrad     Registrado     Registrado     Registrado     Registrado           | Valor Total<br>Aditiveir<br>23<br>23<br>23<br>23<br>23<br>23<br>23<br>23<br>23<br>23<br>25<br>23<br>25<br>25<br>25<br>25<br>25<br>25<br>25<br>25<br>25<br>25<br>25<br>25<br>25 | RS 0,00 Garantia - Select<br>Responsively de C<br>Data da conclusão<br>* Modalidade de Licitação - Selector<br>* Vecado PRA - Selector<br>* Regime de Exercição - Selector<br>* Modalidade - Selector<br>%; tercentração                                   | one - V Valor da Garanta<br>ontrato Usidades Gestoras Perm<br>e - V<br>e - V<br>e - V<br>e - V<br>e - V   | ilidae 🔨 Notas Patrimoniais Exercício 🔪 Anexos                  |
|                          | Volencio sancario Valor Organal Saldo Organal Registrado 145 4,0,00 Detalhamento Utato da Petoración Data da Petoración Data da Petoración Data da fim da vejenca Data fim da vejenca tata * Descrição do Objeto                                                                                                    | Valor Total<br>Additives<br>Boujestes<br>Bo<br>Bo<br>Bo<br>Bo<br>Bo<br>Bo<br>Bo                                                                                                | RS 0,00 Garantia - Seleci<br>Rescriction Responsetiveria da C<br>Data da conclusão<br>* Modalidade de Licitação - Selecion<br>* Vincalo PRA - Selecion<br>* Regime de Exercição - Selecion<br>* Modalidade - Selecion<br>%s tercentração                   | one - V Valor de Garantia<br>Contrato Unidades Gestaras Perm<br>e - V<br>e - V<br>e - V<br>e - V          | ilidas 🔪 Notas Patrimoniais Ezercick                            |

#### **CAMPOS DE PREENCHIMENTO:**

- SITUAÇÃO: EM VIGOR (porque é um novo contrato já assinado);
- NÚMERO ORIGINAL: (número da contratação) Obs.: Para padronização exs:
  - ARP Colocar a sigla "ARP" antes do número "ARP 017/2022".

**Contrato** - utilizar somente a numeração, inclua os dígitos zeros à esquerda no número total de 3 dígitos, "008/2023"

Convênio - Colocar a abreviação "CONV" antes do número "CONV 007/2022".

- NÚMERO DO PROCESSO: (número do processo no S.A.I.) 2021/10195
- **OBJETO:** Repetir o número do processo e incluir um resumo ex: ARP 017/2022 Aquisição de materiais de nobreaks e geradores.
- NATUREZA: DESPESA
- **TIPO CONTRATATANTE:** (UG que financia a contratação) CÓDIGO: *020501*; NOME: *FUNDO ESPECIAL DE MODERNIZAÇÃO DO PODER JUDICIÁRIO (colocando o número da UG ele já puxa o NOME)*

### • TIPO CONTRATADO:

- o PJ;
- o CÓDIGO: (CNPJ) 13303289000160;
- NOME: SPR BATERIAS COMERCIO E IMPORTAÇÃO EIRELI-13303289000160 (colocando o CNPJ no campo anterior ele já puxa o nome da empresa)
- **DOMICÍLIO BANCÁRIO:** Ao clicar na lupa ele já vai dar a lista das contas cadastradas em nome do fornecedor. Indicar a conta que ele colocou na FICHA CADASTRAL;
- VALOR ORIGINAL:(valor original da contratação);
- GARANTIA/VALOR DA GARANTIA: Verificar se existe previsão de garantia contratual (no termo do contrato/ARP) e indicar.

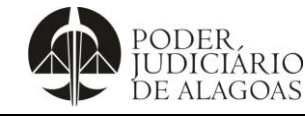

| Processo                | Código    | Folha n⁰ |
|-------------------------|-----------|----------|
| Gestão das Contratações | D.SUBD.24 | 3/9      |
|                         |           |          |

#### **DETALHAMENTO:**

- DATA DA PROPOSTA: (campo não é obrigatório);
- DATA DA CELEBRAÇÃO:(data da assinatura, ver no contrato/ARP);
- DATA DA PUBLICAÇÃO: (ver documento de publicação do contrato no DJE baixado do processo SAI);
- DATA DE INÍCIO DA VIGÊNCIA: Igual à data da assinatura do contrato/ARP;
- MODALIDADE DE LICITAÇÃO: Ver no instrumento contratual;
- VÍNCULO AO PPA: SIM (será sim caso a contratação esteja vinculada ao Plano Plurianual, quando a despesa está vinculada a continuidade de pagamento para o ano seguinte.)
- **REGIME DE EXECUÇÃO**: Depende do tipo de serviço.
- DESCRIÇÃO DO OBJETO: (copiar o objeto da contratação presente no contrato/ARP) "EVENTUAL E FUTURA AQUISIÇÃO DE BATERIAS PARA NOBREAKS E GERADORES, através do sistema de registro de preços, de acordo com as especificações, quantidades e exigências deste Edital PE n°. 049/2021, que é parte integrante desta Ata, assim como a proposta vencedora, independentemente de transcrição."
- FUNDAMENTAÇÃO LEGAL: Copiar do instrumento contratual.

"Lei Complementar n° 123, de 14 de dezembro de 2006, com alterações posteriores, Lei n° 8.666, de 21 de junho de 1993, com alterações posteriores, Lei n° 10.520, de 17 de julho de 2002, com alterações posteriores, Lei Estadual n° 5.237, de 17 de julho de 1991, Decreto Estadual n°68.118 de 31 de outubro de 2019, Decreto Estadual n° 68.119 de 31 de outubro de 2019, Decreto Estadual n° 68.120 de 31 de outubro de 2019, Ato Normativo n° 48, de 12 de agosto de 2019 e alterações posteriores, pelos Decretos Federais números 10.024, de 20 de setembro de 2019, e n° n° 7.892, de 23 de janeiro de 2013, bem como, no que couber, a Instrução Normativa n° 05/2017-SEGES-MPDG e suas alterações, aplicando-se, subsidiariamente, a Lei n° 8.666, de 21 de junho de 1993"

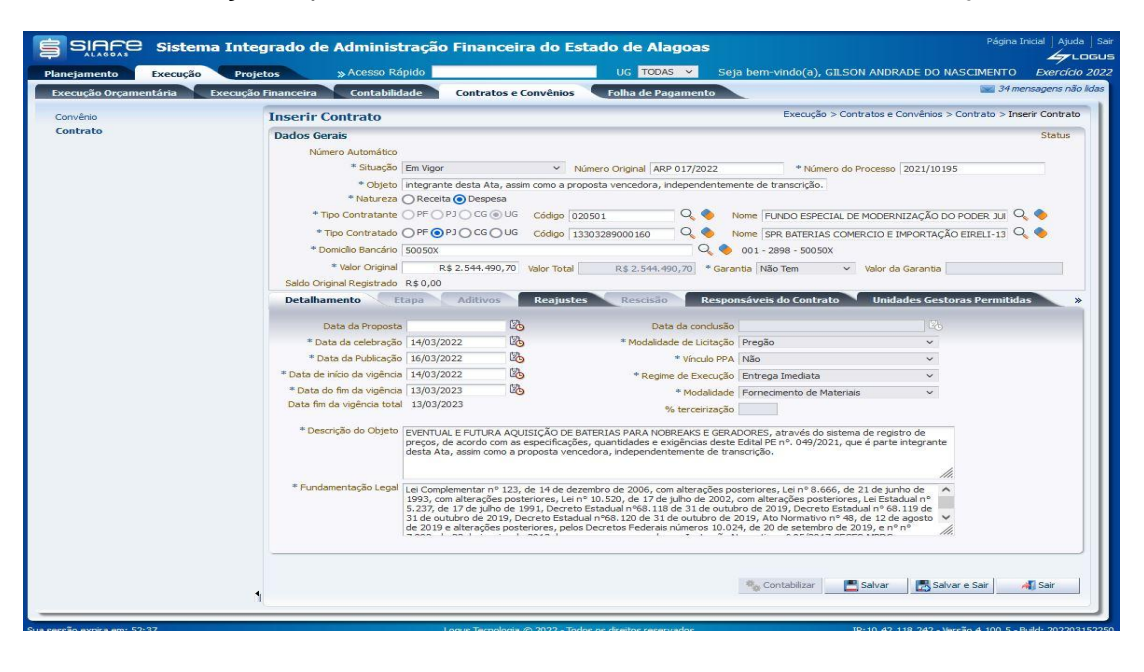

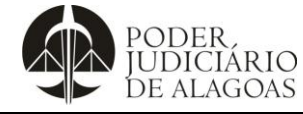

| Processo                | Código    | Folha n⁰ |
|-------------------------|-----------|----------|
| Gestão das Contratações | D.SUBD.24 | 4/9      |

#### 8) Por fim, clicar em SALVAR

Após SALVAR, vai aparecer a opção de IMPRIMIR. Imprima o extrato em formato PDF que será anexado ao processo S.A.I.

| Relatóri           | io                                                                                                    |       |
|--------------------|----------------------------------------------------------------------------------------------------|-------|
| Result             | tado 👍 Visualizar Impressão                                                                                                    |       |
| Prime              | ieira 🚽 Anterior 🕨 Próxima 🔛 Última 🖼 XLS 📝 RTF 🚥 TXT 🖄 PDF                                                                                                    |       |
|                    | Governo do Estado de Alagoas                                                                                                    |       |
|                    | Contrato                                                                                                    |       |
|                    | Encerrado até Fevereiro                                                                                                    |       |
|                    | Número Automático Número Original                                                                                                    |       |
| OBS <sup>.</sup> n | 22000445 ARP 017/2022                                                                                                    |       |
|                    |                                                                                                    |       |
| 9) SA              | IR DO SIAFE                                                                                                    |       |
|                    |                                                                                                    |       |
| 10) Jur            | ntar a NOTA PATRIMONIAL no processo S A L                                                                                                    |       |
| 10) 001            |                                                                                                    |       |
|                    | CADASTRO DE ADITIVOS E APOSTIL AMENTOS                                                                                                    |       |
|                    | CADASTICO DE ADITIVOS E AL OSTIEAMIENTOS                                                                                                    |       |
|                    | (EXCEPCIONALIDADES)                                                                                                    |       |
| Anterio            | rmente foi demonstrado como cadastrar um NOV/O contrato/ARP/convênio                                                                                                    |       |
| A norti            | r de agere paré demonstrado como cadastrar termos aditivos/ enertilementos com elteresão de pro-                                                                                                    | -o do |
| vigência           | a ou aditivos/supressões no objeto.                                                                                                    | 20 de |
| 11) IR I           | PARA A ABA EXECUÇÃO e depois CONTRATOS E CONVÊNIOS:                                                                                                    |       |
| ,                  |                                                                                                    |       |
|                    | SIAFE Sistema Integrado de Administração Financeira do Estado de Alagoas                                                                                                    |       |
|                    | Planejamento         Execução         Projetos         Apoio         Administração         Relatórios         Acresso Répido         UG         TDDAS         Seja bem-vindo(a), Valber Gregory Barbosa           Execução Orçamentária         Execução Orçamentária         Contratos e Convenios         Folha de Pagamento         Folha de Pagamento |       |
|                    | Execução                                                                                                    |       |
|                    | Esse modulo perme a esecução dramentaria e maticienta. A elecução dramentaria e a unização una destusa no organiento du Lei organientaria visar - LUA. A esecução mancera representa a unização de recursos manceros, vasindo atende a na<br>atividades atribuídas las Unidades Organientárias pelo Organiento.                                           |       |
|                    |                                                                                                    |       |
| 12) SE             | LECIONAR SE É UM CONTRATO (contrato/ARP) OU UM CONVÊNIO:                                                                                                    |       |
|                    | 🖨 SIGCO, fistore fatoreda da Maximita da Fistore da Fatoda da Marcas                                                                                                    |       |
|                    | Plancjamento Decução Projetos Apoio Administração Relatórios Acesso Rápido UG 10045 V Seja bem-vindo(a), Valber Gregory Barbosa Costa B                                                                                                    |       |
|                    | Execução Organentária Execução Financeira Contabilidade Contratos e Convenios Folha de Pagamento                                                                                                    |       |
|                    | Contratos e Convenios e contratos firmados junto ao governo ou empresa.                                                                                                    |       |
|                    |                                                                                                    |       |
|                    |                                                                                                    |       |
|                    |                                                                                                    |       |
|                    |                                                                                                    |       |
|                    |                                                                                                    |       |
|                    |                                                                                                    |       |

Esta cópia quando impressa será considerada não controlada

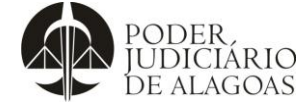

| Processo                | Código    | Folha n⁰ |
|-------------------------|-----------|----------|
| Gestão das Contratações | D.SUBD.24 | 5/9      |
|                         |           |          |

### 13) FAZER A BUSCA DO CONTRATO PELO NÚMERO ORIGINAL (NÚMERO DO CONTRATO):

Caso não ache o contrato pelo número, procurar pelo CNPJ (código do contratado) e localizar o contrato na lista. Troque para a opção "contem".

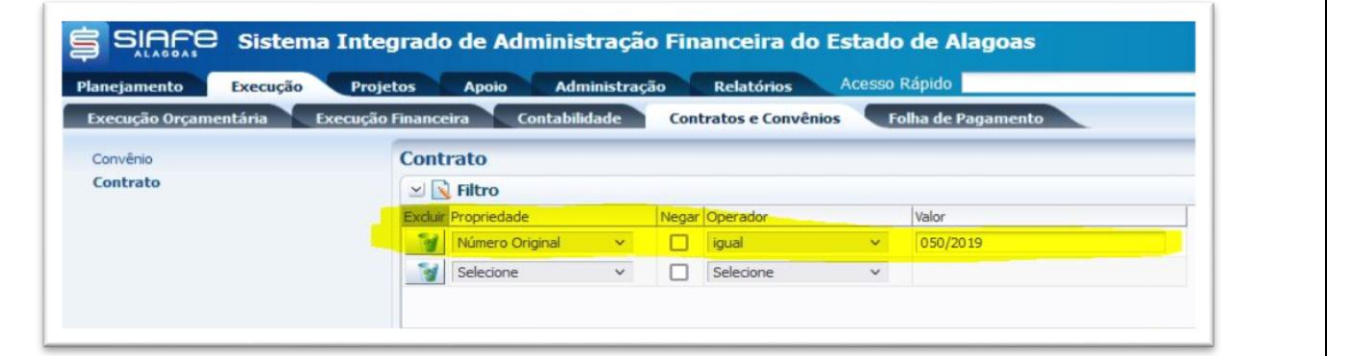

### 14) CLICANDO NO CONTRATO NA LISTA VÃO APARECER NOVAS OPÇÕES. A OPÇÃO PARA INCLUSÃO DE ADITIVOS APOSTILAMENTOS É A "ALTERAR":

| and Eth rate                   |                            |          |        |           |    |                   |                     |                  |                            |             |                    |                       |                                    |                            |                   | Linnar |
|--------------------------------|----------------------------|----------|--------|-----------|----|-------------------|---------------------|------------------|----------------------------|-------------|--------------------|-----------------------|------------------------------------|----------------------------|-------------------|--------|
|                                | itro                       |          |        |           |    |                   |                     |                  |                            |             |                    |                       |                                    |                            |                   | Limpar |
| Excluir Prop                   | priedade                   |          | Negar  | Operador  |    | Valor             |                     |                  |                            |             |                    |                       |                                    |                            |                   |        |
| Nú                             | imero Original             | ~        |        | igual     | ~  | 050/2019          |                     |                  |                            |             |                    |                       |                                    |                            |                   |        |
| Sel                            | lecione                    | ~        |        | Selecione | ~  |                   |                     |                  |                            |             |                    |                       |                                    |                            |                   |        |
|                                |                            |          |        |           |    |                   |                     |                  |                            |             |                    |                       |                                    |                            |                   |        |
| ⊻ Conte                        | eúdo                       |          |        |           |    |                   |                     | <b>U</b> imite d | e 100 registros.           | - Inserir   | Alterar            | Q Visualiza           | ar 🍞 Exclu                         | r 🛓 In                     | primir 👔          | Copia  |
| ⊻ Conte<br>lúmero<br>utomático | eúdo<br>Número<br>Original | Natureza | Objeto |           | Có | id.<br>ontratante | Nome<br>Contratante | Cod. Contratado  | Modalidade<br>de Licitação | Nome do Con | Alterar<br>tratado | Visualiza<br>Situação | ar 😽 Exclu<br>Valor do<br>Contrato | r 🛓 In<br>Qtd.<br>Aditivos | Qtd.<br>Reajustes | Copia  |

### 15) CLICANDO EM "ADITIVOS" SERÁ EXIBIDA A LISTA DE ADITIVOS JÁ CADASTRADOS. DEVEMOS CLICAR EM "INSERIR":

| Numero Automatico 23002307                              | Número da L                                        | citação/ Contratação                      |                             |                                                                                                    |
|---------------------------------------------------------|----------------------------------------------------|-------------------------------------------|-----------------------------|----------------------------------------------------------------------------------------------------|
| * Situação Em Vigor 🗸                                   | Número do Processo 2023/2987                       | Número Original 023/2023                  |                             |                                                                                                    |
| <ul> <li>Objeto Locação de área de 406 m2, d</li> </ul> | o Terminal Rodoviário João Paulo II, situado na Av | Governador Lamenha Filho, sln, Feitosa    |                             |                                                                                                    |
| * Natureza 🔿 Receita 💿 Despesa                          |                                                    |                                           |                             |                                                                                                    |
| * Tipo Contratante O PF O PJ O CG @ UG                  | Código 020003 🔍 🔍 🔶 Nome                           | TRIBUNAL DE JUSTIÇA-020003                | - Q 🔶                       |                                                                                                    |
| * Tipo Contratado O PF  PI O CG O UG                    | iódigo 13534698000177 🔍 🤷 Nome                     | SINART (Sociedade Nacional de Apoio Rodov | iário 🔍 🔷                   |                                                                                                    |
| * Domicílio Bancário 064887                             | Q  341 - 1465                                      | - 064887 - IMPORTADO DO SIAFEM            |                             |                                                                                                    |
| * Valor Original R\$ 128.344,56 Valo                    | Total R\$ 128.344,56 * Garantia Não                | Tem Valor da Garantia                     |                             |                                                                                                    |
| Saldo Original Registrado R\$ 0,00                      |                                                    |                                           |                             |                                                                                                    |
| Detalhamento Etapa Aditivos Re                          | ijustes Cronograma de Desembolso                   | Rescisão Responsáveis do Cor              | itrato 🔨 Unidades Ges       | toras Permitidas                                                                                                    |
| Conteúdo                                                |                                                    | 🗹 Limite i                                | de 100 registros. 🛛 🎯 Exclu | i 🔄 Inserir 🕨 Altera                                                                                                    |
|                                                         | Contractor la contractor                           | at all a                                  | Data Calabarata             | and the second second se |

#### AO APERTAR EM "INSERIR", SERÁ APRESENTADA A TELA ABAIXO:

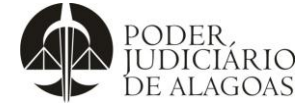

| Processo                | Código    | Folha n⁰ |
|-------------------------|-----------|----------|
| Gestão das Contratações | D.SUBD.24 | 6/9      |

| .5 * Aditivo 03            |    |                   |    |
|----------------------------|----|-------------------|----|
| * Número Original 050/2019 |    | * Número Processo |    |
| m * Data Celebração        | 20 | Data Publicação   | Ē6 |
| 2) Vigência Inicial        | 10 | Vigência Final    | 10 |
| 2 Valor                    |    |                   |    |
| Descrição do Objeto        |    |                   | li |

#### 16) ITENS COMUNS A TODOS OS ADITIVOS- REGRA GERAL:

- ADITIVO: O Sistema já irá cadastrar automaticamente o número sequencial com base nos cadastros que já existirem no sistema.
- NÚMERO ORIGINAL: O Sistema já irá puxar automaticamente o número do contrato com base nos cadastros que já existirem no sistema. Inserir nesse campo a indicação de qual aditivo está sendo cadastrado. Por exemplo: O sistema irá trazer a informação 050/2019, alterar para 050-3/2019, onde 3 será o número do aditivo novo gerado pelo sistema no campo ADITIVO.
- DATA DA CELEBRAÇÃO: Inserir data da assinatura.
- NÚMERO DO PROCESSO: Inserir o número do processo pelo qual tramitou o aditivo.
- DATA DA PUBLICAÇÃO: Data em que foi publicado no diário oficial.
- DESCRIÇÃO DO OBJETO: Inserir texto conforme o padrão Xº Termo Aditivo e colar objeto presente no instrumento contratual)

**Exemplo:** 3º Termo Aditivo – O presente Termo Aditivo versa sobre a prorrogação prazal do Contrato n°50/2019, que possui por objeto a contratação de empresa especializada em gerenciamento, via internet, do abastecimento da frota própria, cedida e locada de veículos e grupos de geradores elétricos, abrangendo o fornecimento de combustível (gasolina com etanol e Diesel S-10), por demanda, em rede de postos credenciados, através do gerenciamento eletrônico de dados, com vistas ao atendimento das necessidades do Tribunal de Justiça do Estado de Alagoas.

#### 17) ITENS QUE IRÃO VARIAR DE ACORDO COM O OBJETO DO ADITIVO:

Todas as respostas podem ser encontradas no instrumento do aditivo e na cópia da publicação do diário oficial. Para todos os casos exige-se a leitura desses documentos para entender do que se trata.

#### QUANDO SE TRATAR DE PRORROGAÇÃO PRAZAL

- VIGÊNCIA INICIAL: Verificar no aditivo o período de vigência e inserir no campo. Usa-se o último dia de vigência anterior +1. Ex: Contrato que se encerra em 05/09/2022 terá como início da vigência do aditivo de prazo 06/09/2022.
- VIGÊNCIA FINAL: Conforme o prazo de vigência, se for semestral, anual, etc. Exemplo, em contratos de 12 meses, usa-se o 1º dia de vigência -1. Exemplo: contrato que se inicia em 30/07/2022 será encerrado em 29/07/2023.
- VALOR: Se foi somente aditivo prazal, repete o valor global do contrato de acordo com a documentação a ser inserida.

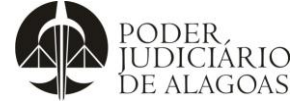

| DE ALAGOAS                                                                                                    |                                                                                                    |                                                                                                    |                                                      |
|----------------------------------------------------------------------------------------------------|----------------------------------------------------------------------------------------------------|----------------------------------------------------------------------------------------------------|------------------------------------------------------|
| Processo                                                                                                    |                                                                                                    | Código                                                                                                    | Folha n⁰                                             |
| Gestão c                                                                                                    | as Contratações                                                                                                    | D.SUBD.24                                                                                                    | 7/9                                                  |
|                                                                                                    |                                                                                                    |                                                                                                    | ·                                                    |
| QUANDO SE IRATAR DE A                                                                                                    | DITIVO/SUPRESSÃO NO VALOR DO                                                                                                    | CONTRATO.                                                                                                    |                                                      |
| VIGÊNCIA INICIAL:     DEIXAR EM BRANCO                                                                                                    | Se o objeto do aditivo foi somente e<br>D.                                                                                                    | sse e foi assinado sem menc                                                                                                    | ionar vigência,                                      |
| VIGÊNCIA FINAL: S     DEIXAR EM BRANCO                                                                                                    | Se o objeto do aditivo foi somente es<br>D.                                                                                                    | sse e foi assinado sem menc                                                                                                    | ionar vigência,                                      |
| • VALOR: (inserir valo                                                                                                    | es sem cifrão) Inserir a diferença entre o                                                                                                    | o valor original e o valor reajusta                                                                                                 | ado.                                                 |
| <ul> <li>Ex1: Um cor<br/>1100.00, o va</li> </ul>                                                                                                    | trato de valor global 1000,00 que sof<br>lor a ser registrado será 100.00.                                                                                               | freu aditivo e teve valor globa                                                                                                    | l alterado para                                      |
| • Ex2: Um cor                                                                                                    | trato de valor global 1000,00 que sofre                                                                                                    | eu supressão e teve seu valor                                                                                                    | global alterado                                      |
| para 900,00,                                                                                                    | o valor a ser registrado será -100,00 (co                                                                                                    | om o sinal de negativo).                                                                                                    | •                                                    |
| QUANDO SE TRATAR DE A                                                                                                    | DITIVO DE PRAZO COM ALTERAÇÃO                                                                                                    | NO VALOR DO CONTRATO.                                                                                                    |                                                      |
| <ul> <li>vigência anterior +1.<br/>prazo 06/09/2022.</li> <li>VIGÊNCIA FINAL: C<br/>12 meses, usa-se o<br/>em 29/07/2023.</li> <li>VALOR: (inst<br/>18) CLICAR EM OK</li> </ul> | Ex: Contrato que se encerra em 05/09/2<br>onforme o prazo de vigência, se for se<br>1º dia de vigência -1. Exemplo: contrato<br>erir valores sem cifrão) De acordo com a | 2022 terá como início da vigênc<br>mestral, anual, etc. Exemplo, e<br>o que se inicia em 30/07/2022<br>a documentação de renovação. | ia do aditivo de<br>m contratos de<br>será encerrado |
| 18) CLICAR EM OK                                                                                                    |                                                                                                    |                                                                                                    |                                                      |
| Após, vai aparecer a opção d                                                                                                    | e IMPRIMIR. Imprima o extrato em form                                                                                                    | ato PDF que será anexado ao p                                                                                                    | processo S.A.I.                                      |
| 19) CADASTRO DE REAJUS                                                                                                    | STE CONTRATUAL (ÍNDICE) – APOST                                                                                                    | ILAMENTOS:                                                                                                    |                                                      |
| Nesse tipo de cadastro é in                                                                                                    | serido no SIAFE a informação de um                                                                                                    | apostilamento que traz a alte                                                                                                    | ração no valor                                       |

Nesse tipo de cadastro é inserido no SIAFE a informação de um apostilamento que traz a contratual com base no reajuste segundo um índice estabelecido no instrumento.

Esta ação de reajuste por apostilamento, foi orientada até o momento, ser realizada na "Aba Aditivo".

Seguir as etapas de 11 a 18.

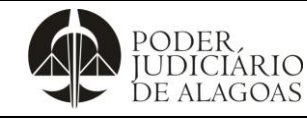

| Processo                | Código    | Folha n⁰ |
|-------------------------|-----------|----------|
| Gestão das Contratações | D.SUBD.24 | 8/9      |

| Resultad            | lo da Correção pelo IPC | A (IBGE)                 |  |
|---------------------|-------------------------|--------------------------|--|
| Dados básicos da    | a correção pelo IP      | CA (IBGE)                |  |
| Dados informado     | IS A SUPERIOR           |                          |  |
| Data inicial        |                         | 07/2020                  |  |
| Data final          |                         | 05/2021                  |  |
| Valor nominal       |                         | R\$ 9.181,68<br>( REAL ) |  |
| Dados calculados    | A CARLEND               | CALL STREET              |  |
| Índice de correção  | no período              | 1,07775690               |  |
| Valor percentual or | orrespondente           | 7, 775690%               |  |
| Valor corrigido na  | data final R\$          | 9.895,62 ( REAL )        |  |

O período verificado foi de julho de 2020 a maio de 2021. Então, nesse caso, colocamos que a DATA BASE PARA REAJUSTE foi 31/07/2020.

- NÚMERO DO PROCESSO: Processo pelo qual tramitou o reajuste.
- PUBLICAÇÃO DO REAJUSTE: Data em que foi publicado no DJE.
- VALOR DO REAJUSTE: Diferença entre o valor anterior e o valor reajustado. No caso da imagem acima, a diferença entre o valor corrigido e o valor nominal = 713,94 (o sistema coloca o cifrão)
- OBSERVAÇÃO: Extrair a descrição do apostilamento do próprio instrumento ou da publicação no DJE.

## **ANEXAR DOCUMENTOS**

Em todos os casos o sistema permite que seja adicionado o anexo do instrumento contratual cadastrado. 20) INSERÇÃO DE ANEXOS – IR NA ABA "ANEXOS" E APÓS EM "INSERIR":

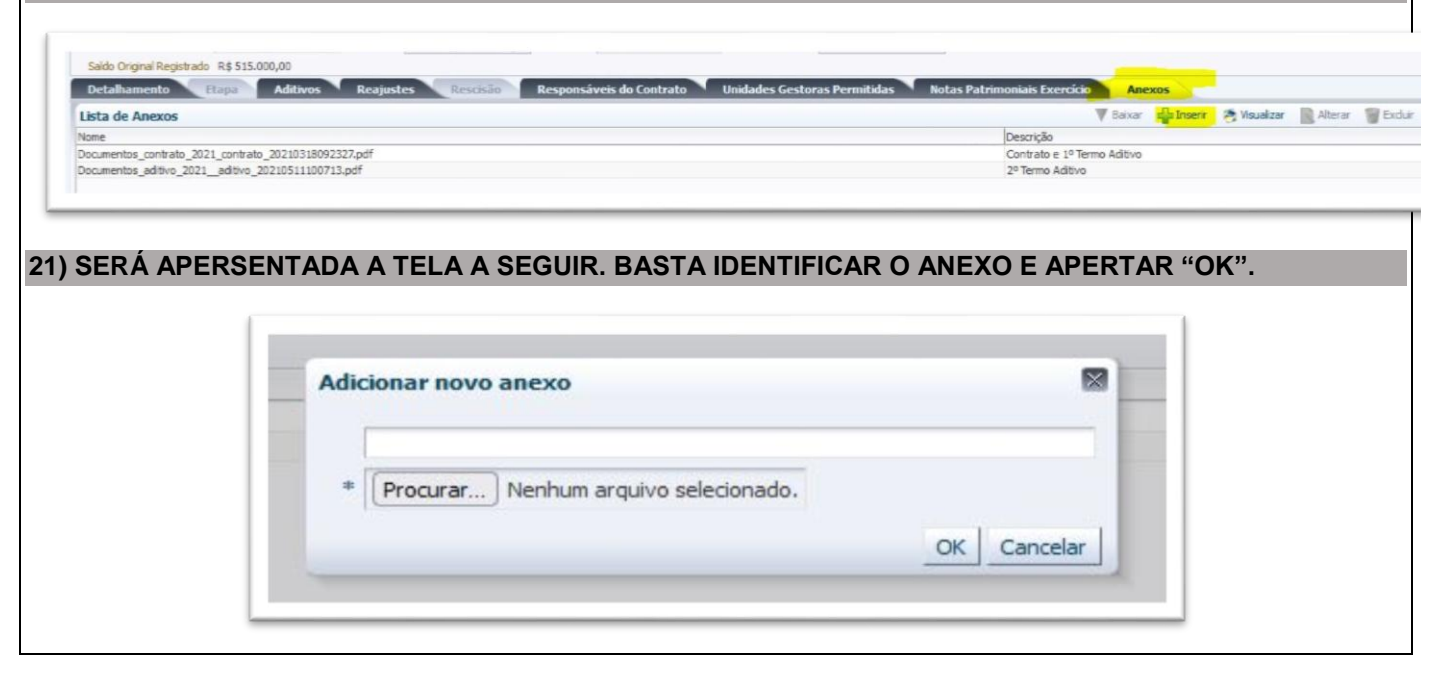

Esta cópia quando impressa será considerada não controlada

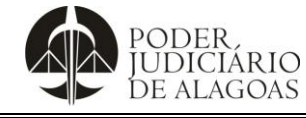

| Processo                | Código    | Folha n⁰ |  |
|-------------------------|-----------|----------|--|
| Gestão das Contratações | D.SUBD.24 | 9/9      |  |

### 22) Procurar manter o padrão na identificação dos documentos.

Ex:

- Contrato nº 050/2019;
- ARP nº 010/2022;
- 1º Termo Aditivo;
- 1º Apostilamento.

#### 23) Encerrar em "SALVAR".

| Histórico de Alterações |         |                                                                                                    |                        |  |
|-------------------------|---------|----------------------------------------------------------------------------------------------------|------------------------|--|
| Data                    | Revisão | Descrição das alterações                                                                                                    | Aprovação              |  |
| 05/04/2022              | 00      | Validação pelo Gestor                                                                                                    | Walter da Silva Santos |  |
| 25/09/2023              | 01      | Exclusão do tópico introdutório. Revisão<br>dos itens 3, 7. Exclusão dos itens 11, 14<br>com o reordenamento dos demais itens.<br>Revisão dos antigos itens 15, 18, 20, 22<br>(novos itens 13, 15, 17, 19). Exclusão<br>dos itens 23, 24, 25, 26 com o<br>reordenamento dos demais itens. | Walter da Silva Santos |  |